## 🜔 открытие

## Инструкция по пополнению лицевого счета в мобильном приложении

Для пополнения лицевого счета<sup>\*</sup> через мобильное приложение банка «Открытие» необходимо авторизоваться в мобильном приложении, введя логин и пароль или ПИН-код.

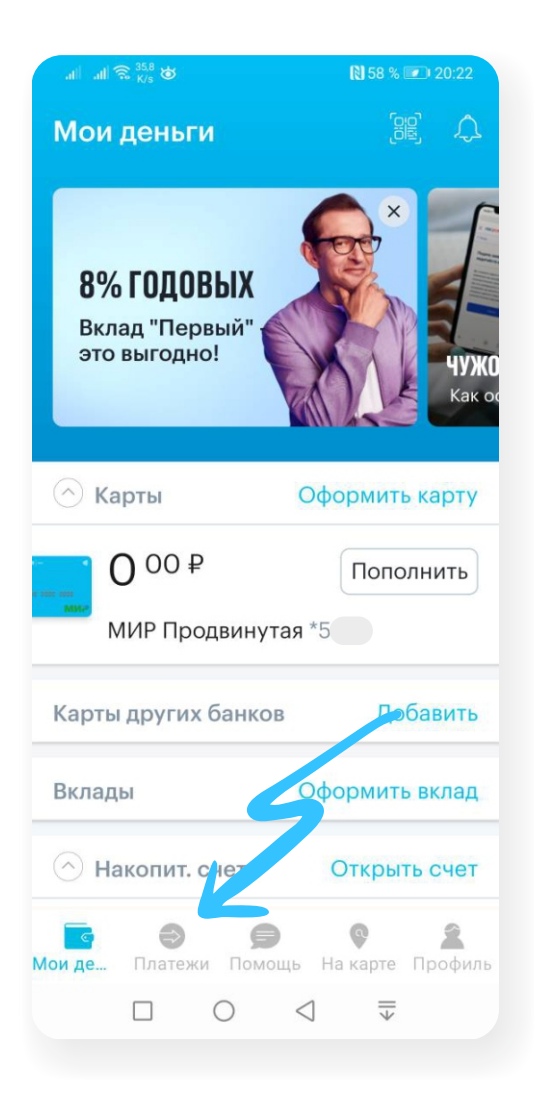

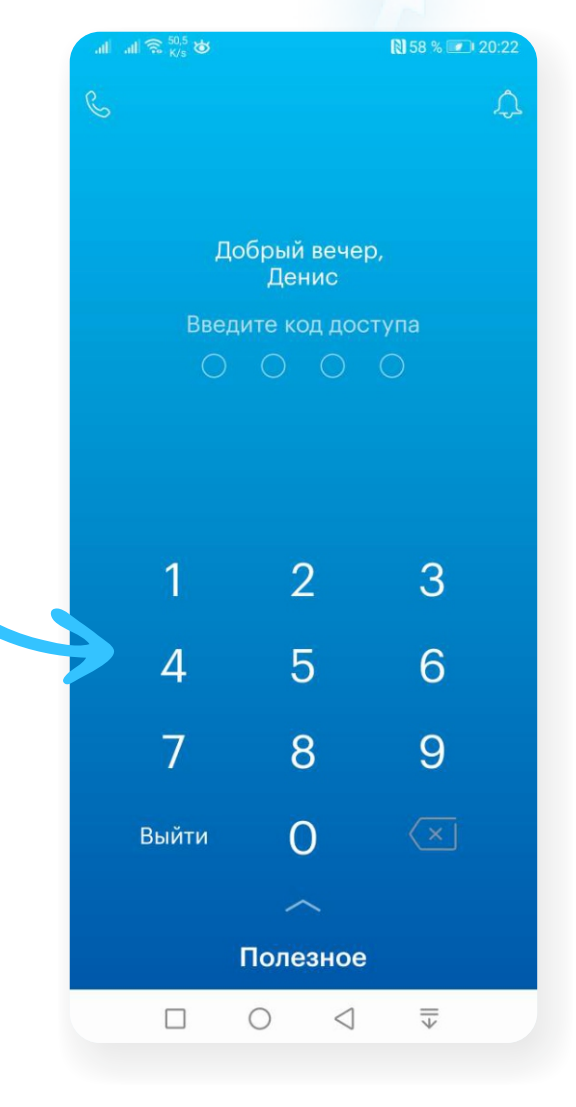

2

На главной странице мобильного приложения перейдите в раздел «Платежи».

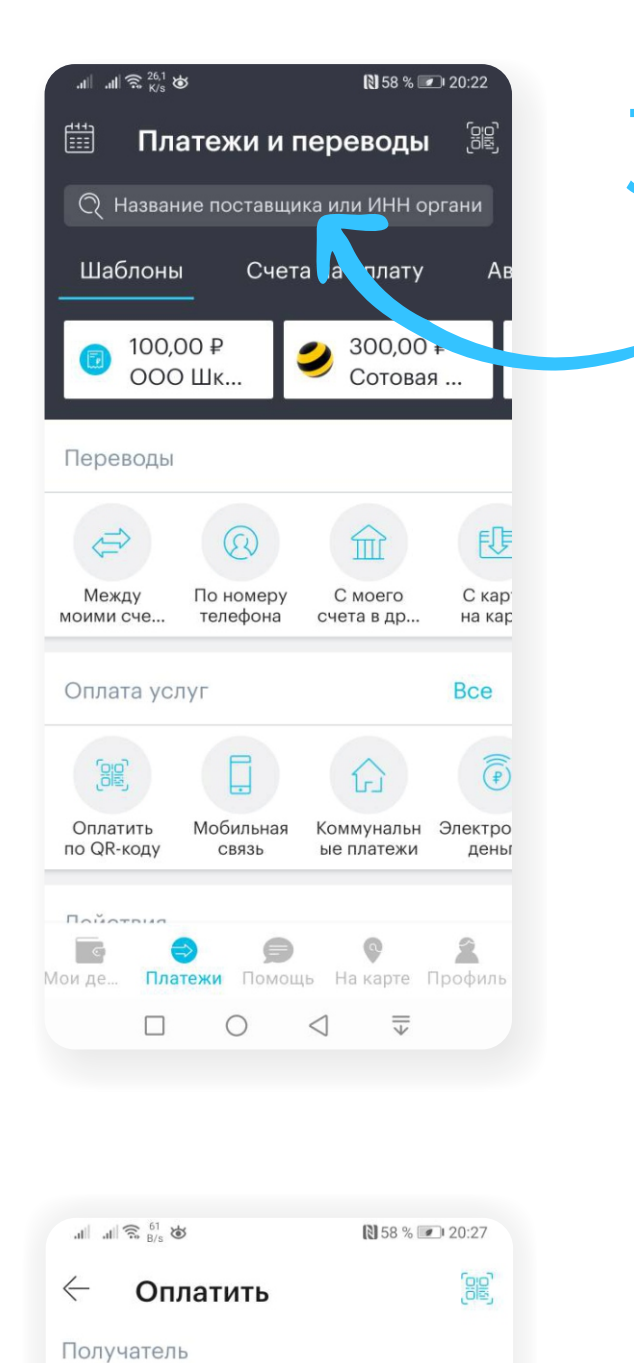

Инновационная школа

6455067225

+250₽

🕦 Информация об услуге

0

 $\triangleleft$ 

+500₽

 $\parallel$ 

ООО ТУТИЧ (Саратов) ИНН

Q

Номер телефона

+7 (988) 669 66 22

Наименование услуги

Оплата питания

10,00₽

+100₽

В разделе «Платежи» нажмите на значок лупы и введите название — «Инновационная школа». Поисковая система предложит вам возможные варианты.

Выберете из предложенных вариантов компанию ООО «Тутич»

| '''' '''' '''''''''''''''''''''''''''                                            | № 58 % 💌 20:23                 |
|----------------------------------------------------------------------------------|--------------------------------|
| 🛗 Платежи и п                                                                    | ереводы                        |
| О     инновационная <u>шкр</u>                                                   | па Отмена                      |
| Образовательные учре                                                             | еждения                        |
| Инновационная<br>ООО ТУТИЧ (Са<br>6455067225                                     | школа<br>аратов) ИНН           |
| Прочее                                                                           |                                |
| <ul> <li>Инновационная</li> <li>Инноват - Школ</li> <li>ИНН 519090310</li> </ul> | школа ООО<br>ьное питание<br>2 |
|                                                                                  |                                |
|                                                                                  |                                |

На открывшейся странице введите номер лицевого счета, выберите услугу для оплаты, укажите сумму платежа и нажмите кнопку «Далее». 5

После нажатия кнопки «Оплатить» платеж будет обработан.

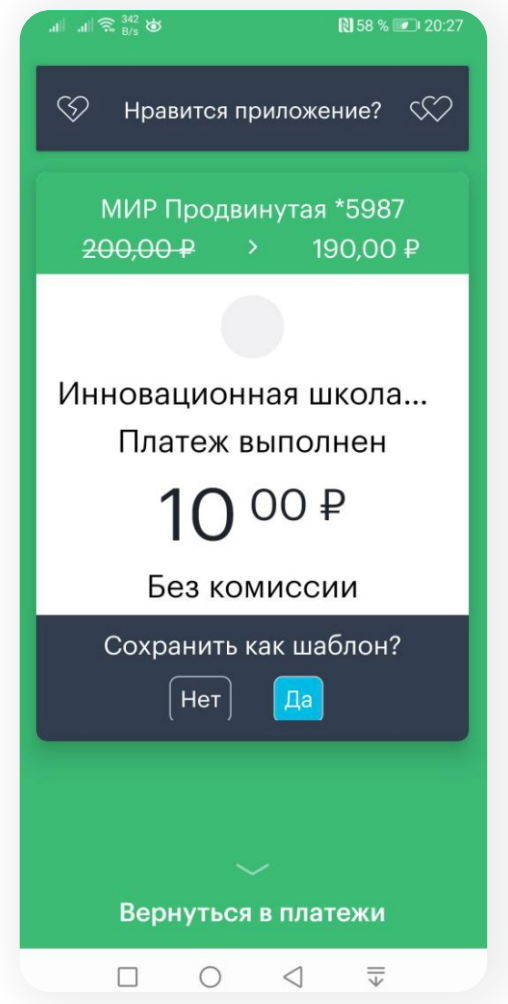

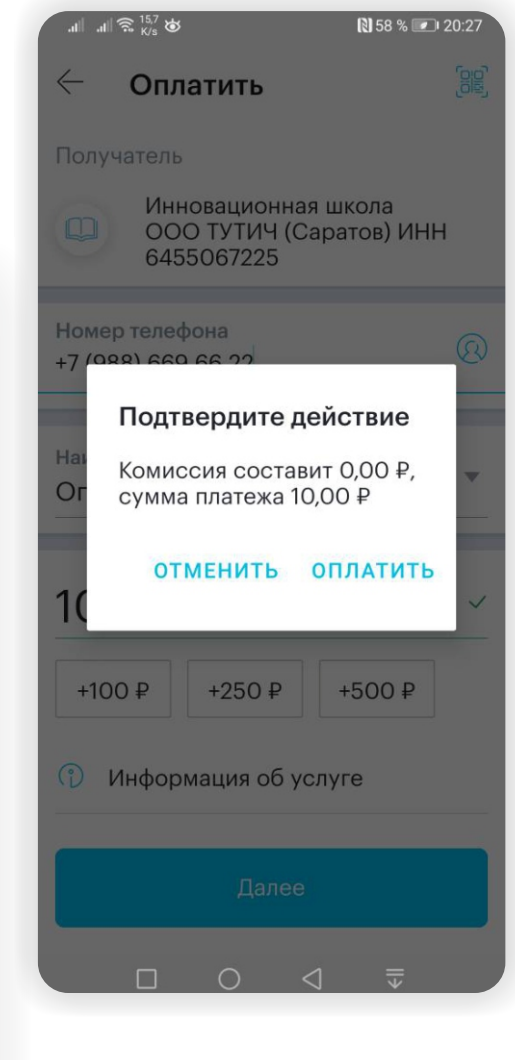